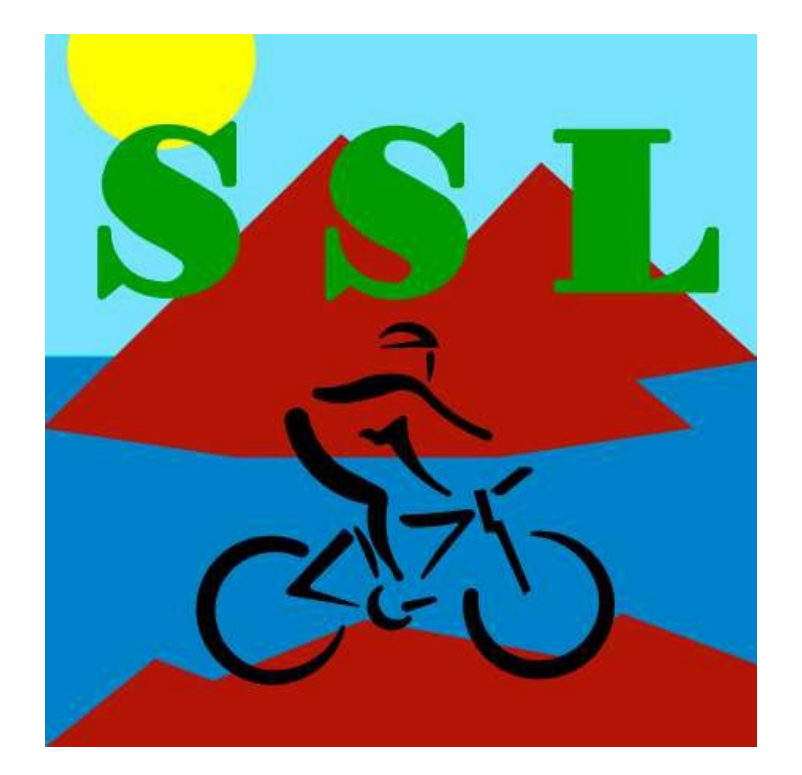

# **PROCÉDURE D'UTILISATION DU SITE WEB**

https://vttcanetloisirs.fr

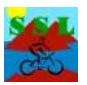

### 1. Introduction

Ce document vise à définir la procédure d'utilisation du nouveau site internet de l'association.

Il sera amené à évoluer en fonction des modifications et des nouvelles fonctionnalités qui seront apportées au site.

Le site internet est accessible à l'adresse https://vttcanetloisirs.fr

3 comptes ont été créés avec chacun des rôles spécifiques et définis

| Nom            | Rôle                     | Utilisateurs           |  |  |
|----------------|--------------------------|------------------------|--|--|
| admin9009      | Administrateur principal | JP                     |  |  |
| admin-adherent | Administrateur           | Administrateur du site |  |  |
| adherent       | Adhérent                 | Tous les adhérents     |  |  |

:

Seul le compte « adhérent » est utilisable par tous les adhérents pour avoir accès à toutes les fonctionnalités proposées, mais sans risque de désorganiser le site web.

## 2. Présentation du site

Le site internet est structuré en 7 pages principales :

- Accueil (page par défaut)
- L'association
  - Qui sommes-nous ?
  - Les actions
- o Presse
- Nous rejoindre
  - Contact
  - Album
  - Vidéos
  - Connexion
  - Espace adhérents (visible qu'aux utilisateurs connectés)
    - dans l'espace adhérents des pages supplémentaires sont disponibles

### 3. Formulaire de contact

Pour toutes les personnes souhaitant entrer en contact avec l'association (informations, demande d'essai, inscription, etc), un formulaire est disponible à la page <u>https://vttcanetloisirs.fr/index.php/contact/</u> et permet l'envoi d'un mail à l'adresse <u>vttcanetloisirs@free.fr</u>.

#### VTT CANET LOISIRS

### PROCÉDURE D'UTILISATION DU SITE WEB

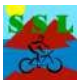

Si vous naviguez déjà sur le site web, vous pouvez aussi à tout moment accéder à cette page contact en cliquant sur le menu correspondant dans la barre de menus supérieure. C'est l'option « en rouge » dans l'image ci-dessous.

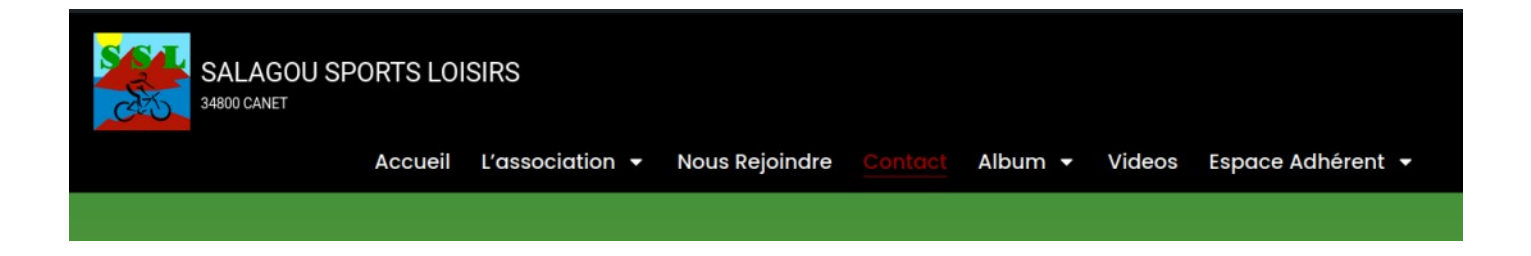

#### PROCÉDURE D'UTILISATION DU SITE WEB

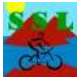

Sur la page de contact, l'utilisateur doit remplir certaines informations personnelles afin que l'association puisse le recontacter. Il doit ensuite écrire son message dans lequel il mentionnera la raison de sa prise de contact :

| Accueil                                                                     | L'association 👻                                    | Nous Rejoindre                 | Contact           | Album 👻        | Videos          | Espace Adhérent |
|-----------------------------------------------------------------------------|----------------------------------------------------|--------------------------------|-------------------|----------------|-----------------|-----------------|
| Pour toutes questions ou<br>Nous vous recontacteron                         | demandes d'informatio<br>s dans les plus brefs dél | is, vous pouvez contac<br>ais. | ter l'associatior | en renseignant | : le formulaire | e ci-dessous.   |
| Votre nom :<br>DUPONT                                                       |                                                    |                                |                   |                |                 |                 |
| Votre email :<br>jean.dupont@email.c                                        | om                                                 |                                |                   |                |                 |                 |
| Votre téléphone :<br>0607080910                                             |                                                    |                                |                   |                |                 |                 |
| Votre addresse<br>16 place Germain                                          |                                                    |                                |                   |                |                 |                 |
| Votre commune<br>CLERMONT L'HERAU                                           | ιī                                                 |                                |                   |                |                 |                 |
| Votre code postal<br>34800                                                  |                                                    |                                |                   |                |                 |                 |
| Sujet :<br>Demande de renseig                                               | nement randonnée VTT                               |                                |                   |                |                 |                 |
| Message :<br>Bonjour,<br>Je souhaiterai savoir<br>Cordialement.<br>J.Dupont | si je pouvais faire une sor                        | ie d'essai le week-end p       | prochain.         |                |                 |                 |

Une fois que le formulaire a été rempli par l'utilisateur et que celui-ci a cliqué sur le bouton « **Valider** », un message apparaîtra (uniquement si tous les champs ont été correctement complétés) :

Merci, votre message a bien été envoyé. Nous vous répondrons dans les meilleurs délais.

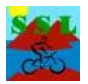

Une fois le formulaire validé, un mail est envoyé contenant toutes les informations de la personne. Voici un exemple de ce type de mail.

| [VTTCANETLOISIRS] Nouveau formulaire de contact                                                                                                    |            |
|----------------------------------------------------------------------------------------------------|------------|
| VTT CANET LOISIRS<br>À : vous                                                                                                    | ← Répondre |
| De : DUPONT jean.dupont@email.com 0607080910<br>Réside : 16 place Germain, CLERMONT L'HERAULT 34800<br>Objet : Demande de regresionement expensionauxies VTT       |            |
| Corps du message :                                                                                                    |            |
| Bonjour,<br>Je souhaiterai savoir si je pouvais faire une sortie d'essai le week-end prochain.<br>Cordialement.                                                    |            |
| J.Dupont                                                                                                    |            |
| Ceci est une notification qu'un formulaire de contact a été envoyé sur votre site web (VTT CANET LOISIRS [https://vttcanetloisirs.fr)]https://vttcanetloisirs.fr). |            |
| S Répondre A Transférer                                                                                                    |            |

## 4. Connexion

Afin de pouvoir accéder à l'espace adhérent, il est nécessaire de se connecter avec le compte « **adherent** ». Pour cela, il suffit de se rendre sur la page de connexion <u>https://vttcanetloisirs.fr/index.php/connexion/</u> :

| Accueil  | L'association 👻 | Nous Rejoindre        | Contact | Album 👻 | Videos |  |
|----------|-----------------|-----------------------|---------|---------|--------|--|
| Connexio | n - Adhér       | ents                  |         |         |        |  |
|          | Identi          | fiant                 |         |         |        |  |
|          | Ide             | ntifiant de connexion |         |         |        |  |
|          | Mot d           | e passe               |         | 17      |        |  |
|          | Mo              | t de passe            |         |         |        |  |
|          | CC              | NNEXION               |         |         |        |  |
|          |                 |                       |         |         |        |  |
|          |                 |                       |         |         |        |  |
|          |                 |                       |         |         |        |  |

Si vous naviguez déjà sur le site web, vous pouvez accéder à cette page en cliquant sur le menu « Connexion » situé à droite de la ligne de menus. Quand vous êtes rendu sur la page de connexion, cet item prend la couleur rouge comme ci-dessous.

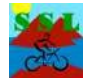

SALAGOU SPORTS LOISIRS 34800 CANET Accueil L'association • Nous Rejoindre Contact Album • Videos <u>Connexion</u>

Il faut ensuite renseigner les champs « identifiant » et « mot de passe » avec les valeurs ci-dessous

| Utilisateur | Mot de passe |
|-------------|--------------|
| adherent    | Canet@34800! |

Le mot de passe proposé n'est valable que pour l'année 2025. Il sera modifié chaque année une fois la liste des adhérents de l'année finalisée (en général début Février).

Une fois connecté, un nouveau menu « Espace Adhérent » remplace le menu « Connexion » à droite de la ligne supérieure de menus.

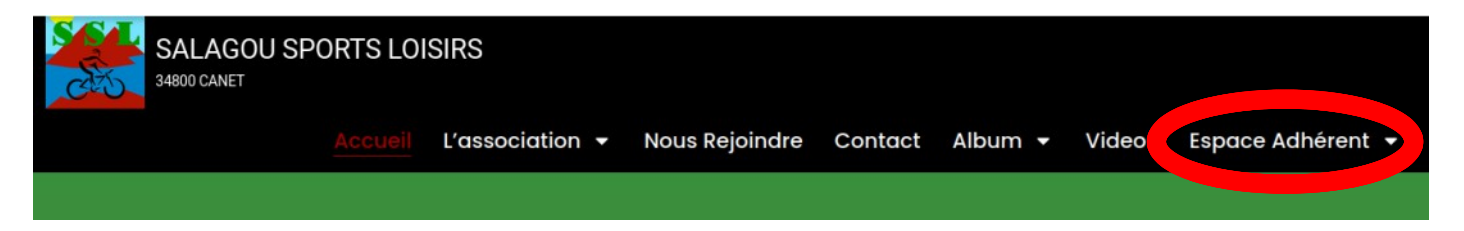

Si vous passez le pointeur de la souris sur « Espace Adhérent » un sous-menu s'ouvre alors qui vous permet de sélectionner d'autres pages donnant accès à de nouvelles fonctionnalités réservées aux adhérents.

| Espace Adhérent 👻           |  |
|-----------------------------|--|
| Inscription Nouvel Adhérent |  |
| Invitation Sortie D'essai   |  |
| Nos Traces GPX              |  |
| <br>Documents & CR          |  |

Il y a pour l'instant quatre fonctionnalités proposées. Cette liste pourra être développée par la suite si de nouvelles fonctionnalités étaient souhaitées.

Il est possible d'accéder à ces quatre fonctionnalités par un autre moyen. Sur la page d'accueil, une fois connecté en tant qu'adhérent, vous pouvez **double-cliquer** sur le menu « **Espace Adhérent** » ce qui a pour effet d'ouvrir une nouvelle page avec *quatre boutons*.

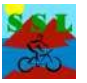

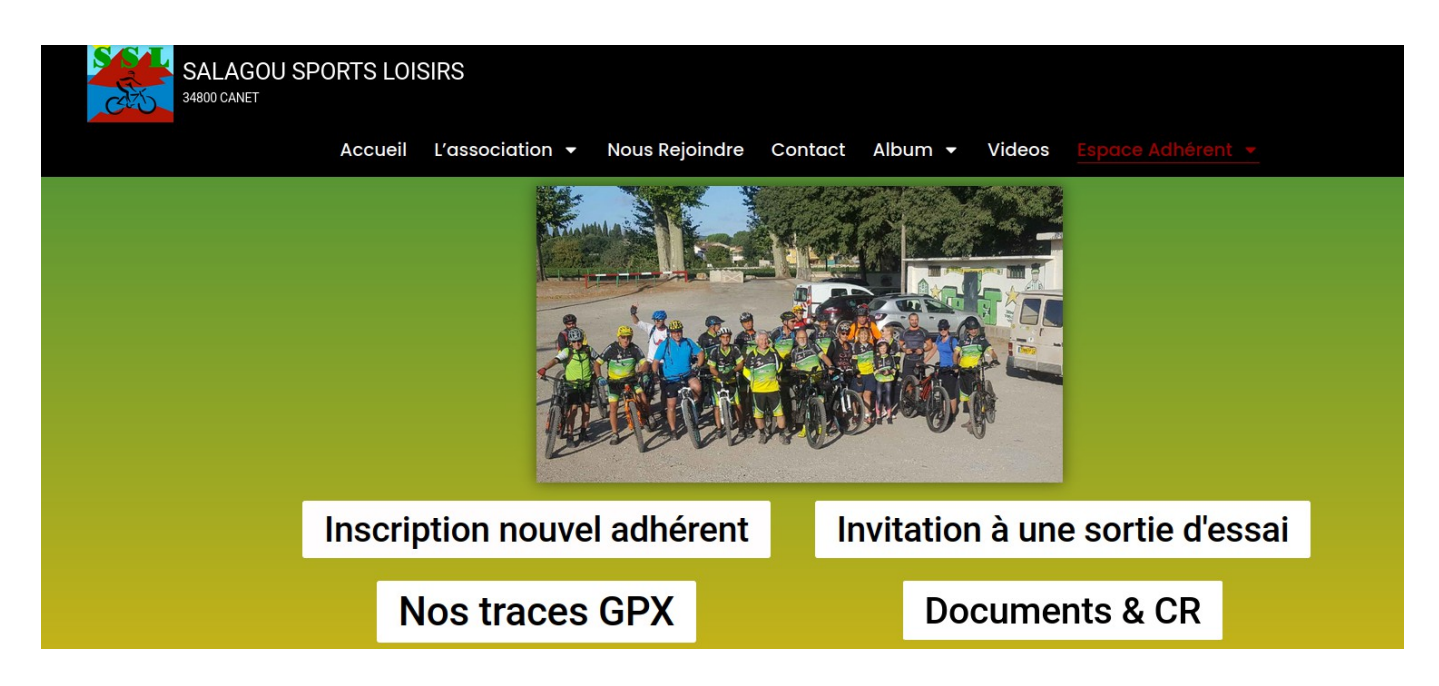

Il suffit alors de cliquer sur l'un de ces quatre boutons pour lancer l'ouverture de la page correspondante.

### 5. Inscription d'un nouvel adhérent

La page propose d'ouvrir et de télécharger trois types de documents au format PDF :

- 1. Le FORMULAIRE D'INSCRIPTION proprement dit
- 2. Une FICHE DE RENSEIGNEMENTS sur la personne qui souhaite s'inscrire
- 3. Le REGLEMENT INTERIEUR de l'association qui est à connaître avant d'adhérer.

Voici un extrait du formulaire d'inscription.

#### FORMULAIRE D'INSCRIPTION

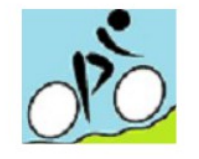

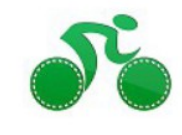

VTT CANET LOISIRS

#### COTISATION ANNUELLE :

La cotisation annuelle VTT CANET LOISIRS est de : 15 Euros pour l'année.

La cotisation d'adhérent permet de participer à la vie de l'association et de profiter des avantages dont l'association met à disposition des personnes. <u>Elle ne représente en rien une assurance</u>.

Une assurance complémentaire est fortement conseillée si vous vous voulez pratiquer des activités qui ne sont pas couvertes par votre propre assurance (renseignez-vous auprès de votre assureur).

#### **PIECES A FOURNIR :**

- 1- La fiche de renseignements complétée. Avec l'attestation de responsabilité civile
- 2- Le coupon d'adhésion VTT CANET
- 3- Le règlement intérieur daté et signé
- 4- Un certificat médical de moins de 3 mois mentionnant que la personne est apte à la pratique du vtt et /ou à la compétition sportive.

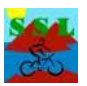

### 6. Formulaire d'invitation à une sortie d'essai

Un formulaire a été créé afin de pouvoir déclaré auprès de la compagnie d'assurance toutes les personnes qui effectuent des sorties d'essai.

Pour se faire, il suffit de renseigner tous les champs du formulaire comme suit :

| Accueil                                      | L'association 👻                                       | Nous Rejoindre           | Contact         | Album 👻           | Videos        | Espace Adhérer          | nt 👻        |
|----------------------------------------------|-------------------------------------------------------|--------------------------|-----------------|-------------------|---------------|-------------------------|-------------|
| Invitatio                                    | on sortie                                             | d'essai                  |                 |                   |               |                         |             |
| Afin de déclarer la p<br>d'assurance (risque | participation à une sortie<br>les specifiques@qmf fr) | d'essai, merci de rensei | gner le formula | aire ci-dessous . | Celui-ci sera | envoyé directement à la | a compagnie |
| Nom                                          | o.opeeniqueo@giminy.                                  |                          |                 |                   |               |                         |             |
|                                              |                                                       |                          |                 |                   |               |                         |             |
| Prénom                                       |                                                       |                          |                 |                   |               |                         | -           |
|                                              |                                                       |                          |                 |                   |               |                         |             |
| jj / mm / aaaa                               |                                                       |                          |                 |                   |               |                         | -           |
| Lieu de naissance                            |                                                       |                          |                 |                   |               |                         |             |
|                                              |                                                       |                          |                 |                   |               |                         |             |
| Adresse                                      |                                                       |                          |                 |                   |               |                         |             |
| Code postal                                  |                                                       |                          |                 |                   |               |                         |             |
| Code postal                                  |                                                       |                          |                 |                   |               |                         | 0           |
| Ville                                        |                                                       |                          |                 |                   |               |                         |             |
|                                              |                                                       |                          |                 |                   |               |                         |             |
| Date de l'essai                              |                                                       |                          |                 |                   |               |                         | -           |
| jj / mm / aaaa                               |                                                       |                          |                 |                   |               |                         |             |
| VALIDER                                      |                                                       |                          |                 |                   |               |                         |             |

Une fois que le formulaire a été rempli par l'adhérent et que celui-ci a cliqué sur le bouton « Valider », un message apparaîtra (uniquement si tous les champs ont été correctement complétés) :

Le formulaire a bien été envoyé à la compagnie d'assurance. Une copie a été envoyé à l'adresse vttcanetloisirs@free.fr

Une fois le formulaire validé, un mail est envoyé directement à l'adresse **risques.specifiques@gmf.fr** et à **vttcanetloisirs@free.fr** avec le formulaire complété en pièce jointe.

### PROCÉDURE D'UTILISATION DU SITE WEB

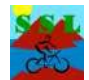

| Contrat GMF                                 | : N° G205764.001Y - Signalement de sortie d'essai en randonnée loisirs                                                                                     |            |
|---------------------------------------------|----------------------------------------------------------------------------------------------------|------------|
| Ø 🔒 In                                      | vitat2024.pdf                                                                                                    |            |
| VL VTT CA                                   | anet loisirs<br>us                                                                                                    | ← Répondre |
| Invitation                                  | _GMF_Jean_DUPON 🗸                                                                                                    |            |
| Bonjour,                                    |                                                                                                    |            |
| Ci-joint le sign                            | alement de Jean DUPONT, invité à faire une sortie d'essai en randonnée loisirs ce jour.                                                                    |            |
| Bien cordialen                              | nent,                                                                                                    |            |
| ASSOCIATION<br>N°W34200087<br>Section VTT C | SALAGOU SPORTS LOISIRS<br>13<br>ANET LOISIRS                                                                                                    |            |
| ← Répondr                                   | e  contransférer                                                                                                    |            |
|                                             | ASSOCIATION SALAGOU SPORTS LOISIRS                                                                                                    |            |
|                                             | N°W342000873                                                                                                    |            |
|                                             | Section VTT CANET LOISIRS                                                                                                    |            |
|                                             | 437 Avenue Paul Demarne                                                                                                    |            |
|                                             | 34800 CANET                                                                                                    |            |
|                                             | Tél .06 88 63 72 42                                                                                                    |            |
|                                             | A : La SAUVEGARDE                                                                                                    |            |
|                                             | Risques Spécifiques Production                                                                                                    |            |
|                                             | 148 Rue Anatole France                                                                                                    |            |
|                                             | 92597 Levallois Perret Cedex                                                                                                    |            |
|                                             | Mail : risques.specifiques@gmf.fr                                                                                                    |            |
|                                             | Contrat GMF: N° G205764.001Y                                                                                                    |            |
|                                             | Objet : Signalement de personne invitée à faire une sortie d'essai en randonnée loisirs.                                                                   |            |
|                                             | Madame, Monsieur,                                                                                                    |            |
|                                             | Par le présent mail, je vous signale que le : 27/10/2024                                                                                                   |            |
|                                             | Monsieur / Madame : DUPONT Jean<br>Née le 01/01/1970 à : BEZIERS                                                                                           |            |
|                                             | Domicile : 16 place Germain, 34800, CLERMONT L'HERAULT                                                                                                    |            |
|                                             | Est invité(e) par notre association «Salagou Sports Loisirs» section Vtt Canet Loisirs à faire ce jour<br>une <b>randonnée loisirs</b> en notre compagnie. |            |
|                                             | Merci de prendre ma demande envoyée par mail ce jour en considération. Cordialement.<br>Fait à Canet le 27/10/2024                                         |            |
|                                             | Le Président Le Trésorier Le Secrétaire<br>M Erick SERVEN Bruno Pepin Michel<br>Malandain                                                                  |            |
|                                             |                                                                                                    |            |

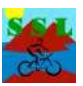

# 7 - Accès aux traces GPX de sorties proposées

Pour les adhérents à l'association (et pour eux seulement) il est possible de visualiser et de télécharger des traces de parcours intéressants au format GPX.

La liste de parcours est classée par ordre alpha- bétique, la première clé de classement étant le nom de la commune où se situe le départ du parcours.

La liste est au lancement du site limitée à environ une douzaine de traces et s'enrichira au fur et à mesure des sorties réalisées lorsque nous jugerons ensemble qu'une trace est suffisamment intéressante pour être partagée.

Voici comment se présente cette page :

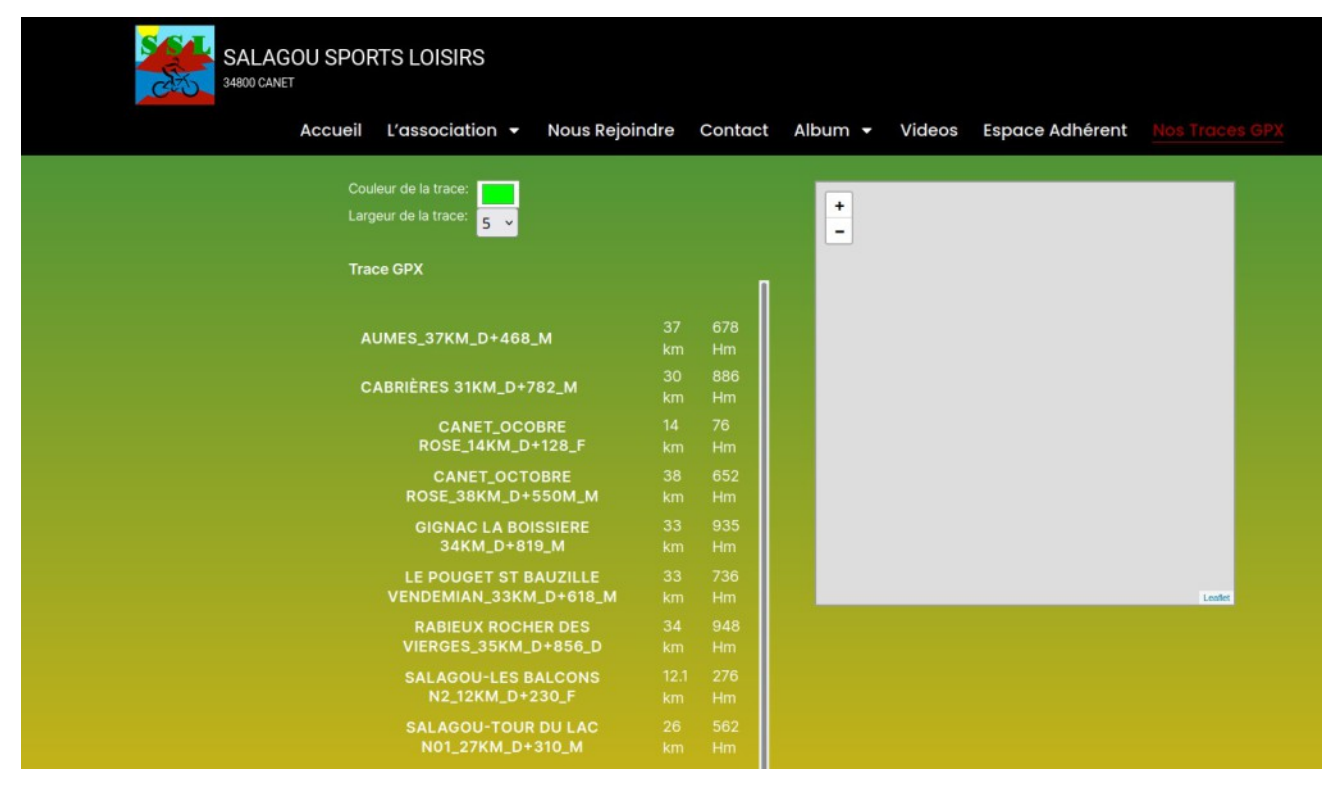

Vous allez pouvoir afficher sur la zone de carte (cadre grisé en haut à droite) un fond de carte OpenStreetMap avec en surimpression le tracé GPX de la sortie que vous allez sélectionner.

Par défaut la couleur du tracé est un vert assez clair qui ne se détache pas toujours assez de la couleur de la carte. Il vaut mieux choisir une couleur plus contrastée (un rouge ou un bleu foncé) pour que la trace soit parfaitement visible.

#### Choisir une autre couleur de tracé

Il faut cliquer dans le rectangle de couleur verte pour avoir accès à une palette de couleurs.

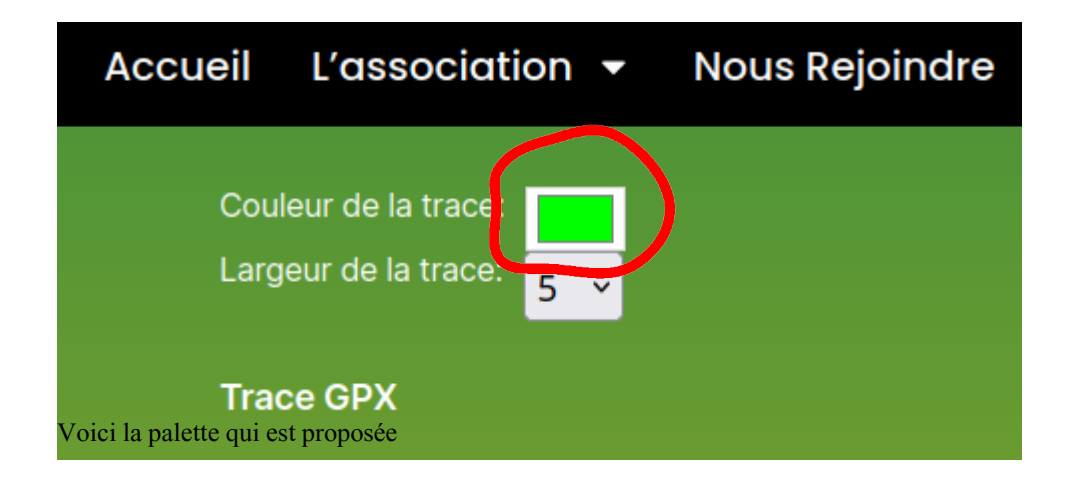

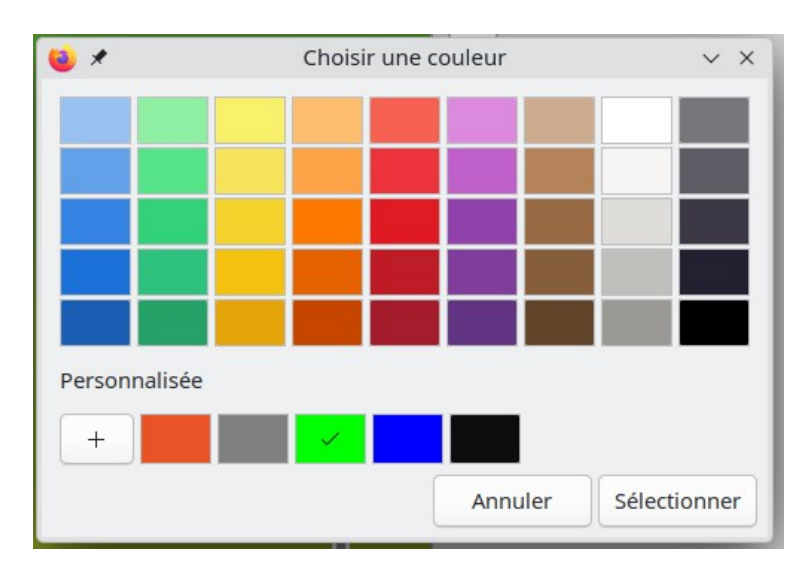

Cliquez sur le rectangle de couleur correspondant à votre choix, et validez ensuite ce choix en cliquant sur la case « **Sélectionner** »

#### Choisissez une trace à afficher

Par exemple « Gignac la Boissière » et la carte ainsi que le tracé deviennent visibles en partie droite de l'écran.

Cette vue comprend aussi un graphique pour le profil d'altitude tout au long du parcours et un bouton pour télécharger la trace GPX afin de l'utiliser sur un GPS.

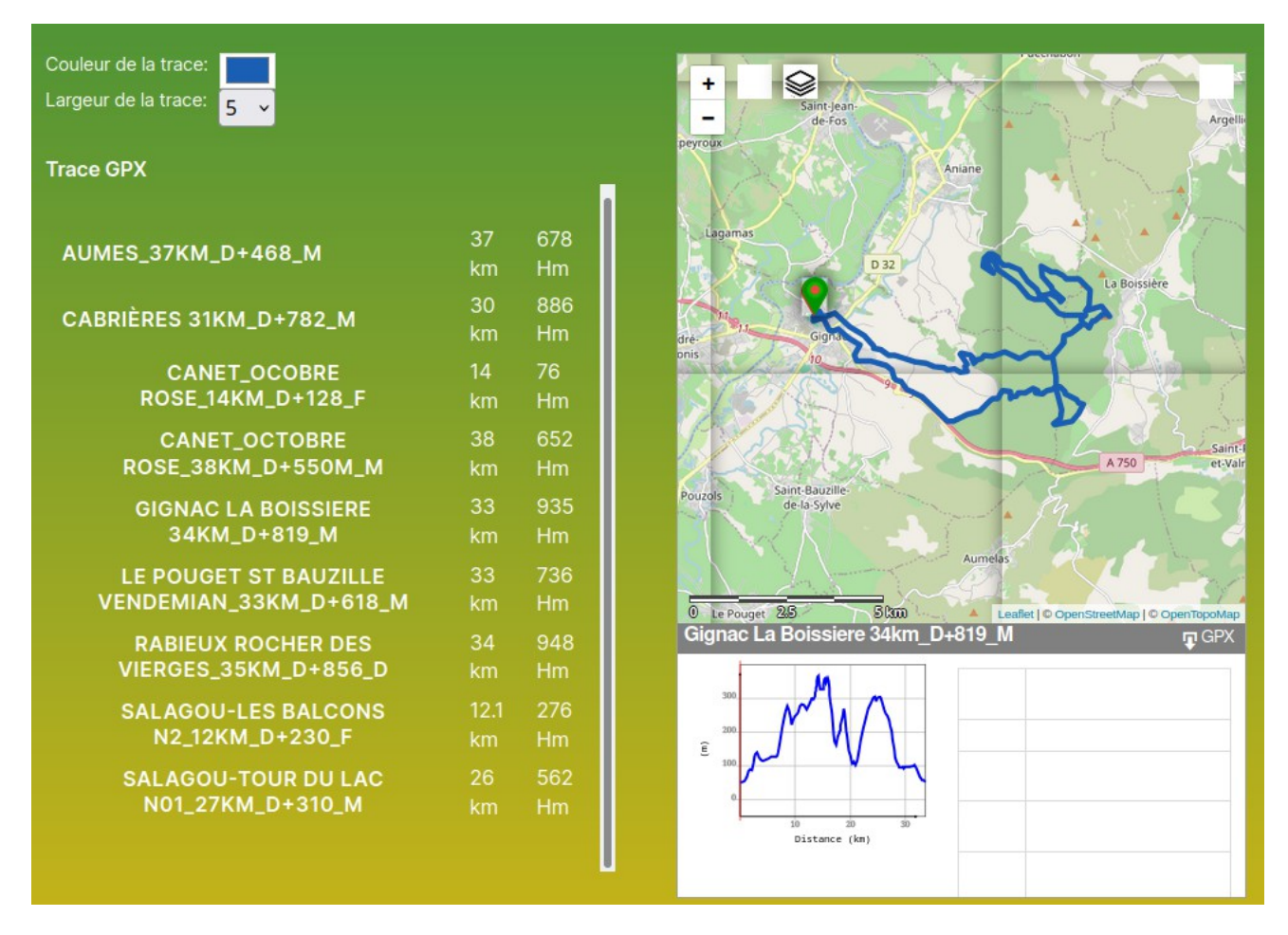

**Vous remarquerez** que si vous suivez sur le graphique du profil d'altitude avec votre souris le point de votre localisation sur la trace se déplace : il suffit de passer simplement dessus le graphique en déplaçant le pointeur vers la gauche ou la droite.

#### Téléchargez la trace sur votre PC (ou votre smartphone)

En haut à droite du profil ( à côté du nom de la trace) se trouve un bouton de téléchargement nommé « GPX ». Il vous permet de télécharger le fichier de cette trace au format GPX.

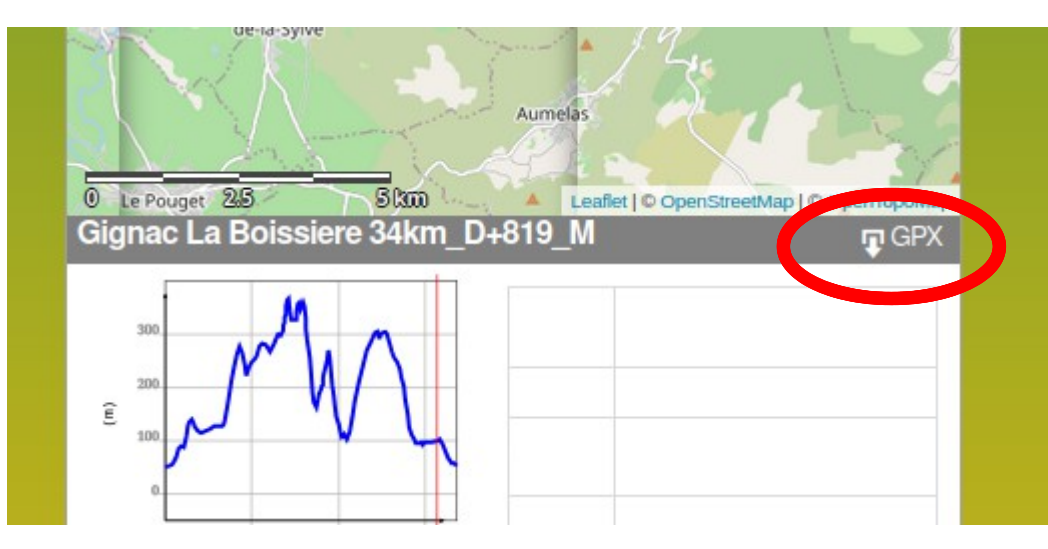

On ne peut pas choisir le répertoire pour ce téléchargement. C'est votre répertoire de téléchargement par défaut sur le système nommé généralement « **Téléchargements** » ou « Downloads »

# 8 - Des DOCUMENTS et COMPTES-RENDUS à votre disposition

Le dernier sous-menu accessible aux adhérent permet de visualiser et télécharger des documents importants ou les Comptes-Rendus du Conseil d'Administration de l'association.

| Accueil                                               | L'association 👻 | Nous Rejoindre       | Contact                  | Album 👻 | Videos | Espace Adhérent 👻 |  |  |
|-------------------------------------------------------|-----------------|----------------------|--------------------------|---------|--------|-------------------|--|--|
| Documents et compte-rendus                            |                 |                      |                          |         |        |                   |  |  |
|                                                       | nts             | Comptes-rendus du CA |                          |         |        |                   |  |  |
| 1. Le règlement intérieur                             |                 |                      | CR-CA du 7 Janvier 2025  |         |        |                   |  |  |
| 2. La notice d'utilisation du site pour les adhérents |                 | adhérents            | CR-CA du 6 Novembre 2024 |         |        |                   |  |  |
|                                                       |                 |                      |                          |         |        |                   |  |  |

Les DOCUMENTS sont disponibles dans la colonnes de Gauche, alors que la liste des Comptes-Rendus du CA est en colonne de Droite.